## Συνδέεστε στον σύνδεσμο

https://authgr.zoom.us/j/94472845670

Στο επόμενο βήμα θα σας ζητηθεί να αποθηκεύσετε ενα εκτελέσιμο αρχείο και αφού το εκτελέσετε θα ανοίξει το παρακάτω παραθυρο

| 🕒 Zoom | ×                                                                                                    |  |  |  |  |
|--------|----------------------------------------------------------------------------------------------------|--|--|--|--|
|        | This meeting is for authorized attendees only                                                        |  |  |  |  |
|        | Click "Sign In to Join" to sign into Zoom with an email address authorized for joining this meeting. |  |  |  |  |
|        | Sign in to Join Leave Meeting                                                                        |  |  |  |  |

Επιλέγετε "Sign in to Join" και ανοίγει το επόμενο παραθυρο

| Zoom Cloud Meetings |         |    |   | _ □                   |
|---------------------|---------|----|---|-----------------------|
| Sign In             |         |    |   |                       |
| Enter your email    |         |    | ٩ | Sign In with SSO      |
| Enter your password | Forgot? | or | G | Sign In with Google   |
| Keep me signed in   | Sign In |    | f | Sign In with Facebook |
|                     |         |    |   |                       |
| < Back              |         |    |   | Sign Up Free          |

Εδώ έχετε τις εξής επιλογές:

1) "Sign in with SSO" : Εάν έχετε πάρει λογαριασμό του ΑΠΘ (Ιδρυματικός λογαριασμός, <u>username@auth.gr</u>), κάνετε αυτή την επιλογή. Συμπληρώνετε στο Company's Domain τη λέξη **authgr**. Στη συνέχεια, θα κατευθυνθείτε στην σελίδα για να βάλετε όνομα χρηση και κωδικό του Ιδρυματικού Λογαριασμού.

2) "Sign in with Google": Σε περίπτωση που έχετε λογαριασμό google, μπορείτε να συνδεθείτε με αυτόν τον λογαριασμό.

2) "Sign in with Facebook": Σε περίπτωση που έχετε λογαριασμό στο facebook, μπορείτε να συνδεθείτε με αυτόν τον λογαριασμό.

4) **''Sign Up For Free'':** Με αυτή την επιλογή, μπορείτε να δημιουργήσετε λογαριασμό για να συνδεθείτε.

Περισσότερες οδηγίες θα βρείτε στον σύνδεσμο

https://it.auth.gr/el/zoomparticipant

Στοιχεία επικοινωνίας: E-mail: <u>cgrava@physics.auth.gr</u> τηλ.:2310 998850